## 2023 CONNECT+ Subscription - Step-by-Step Instructions

## What's new for CONNECT+ subscription in 2023?

- The POP coupons issued for paid subscriptions are now "reusable". You may continue to use the coupon code on multiple orders until the original coupon value is exhausted or the coupon expires (June 30, 2023).
- All paid subscribers will have the option to add a 45 Character Marketing Message to the back of their Gardener's Idea Books through Mar. 1, 2023. The Marketing Message is in addition to the logo/address printing options. Reminder: We must have your company logo by Jan. 15, 2023 to be included on the back cover. The Proven Winners logo will be used after the January cut-off and until the final Mar. 1 cut-off.
- The Custom Back/Logo on Front Gardener's Idea Book upgrade option will be available to all paid subscribers. (This was limited to Elite subscribers in prior years.)
- A mailing list of only 200 customers is needed to participate in the GIB Co-op Mail Direct to Customer program. This applies to all paid subscription levels.

**STEP 1:** Log into the user account where your retail locations are listed and go to the **Locations** page using the **My Locations** link in your account dropdown.

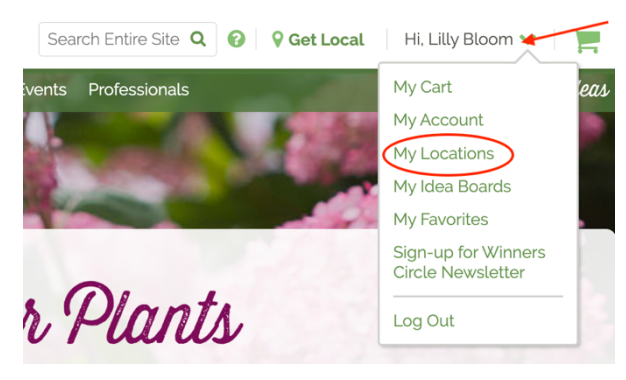

\*If you are new to provenwinners.com and do not have a user account, use the **Create Account** option, followed by the **Upgrade Account to Professional** option under **Professional** in the site — navigation to complete those steps.

\*If you are logged in but don't see **My Locations** in your account dropdown, click **Upgrade Account to Professional**.

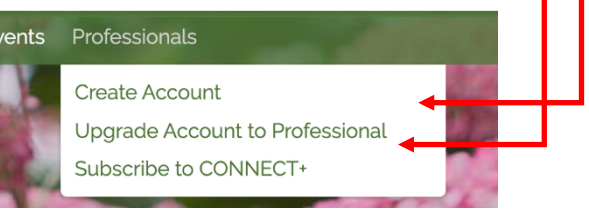

**STEP 2:** On the **Locations** page of your user account, click the **SUBSCRIBE TO CONNECT+ 2023** button next to the location you wish to subscribe.

**NOTE:** If you were subscribed to CONNECT+ in 2022, you will see your 2022 subscription level displayed above the subscribe button.

\*If your location is not new and you do not see it listed on your **Locations** page, contact **Karin** for assistance. Your location may be associated with a different user account and may need to be moved.

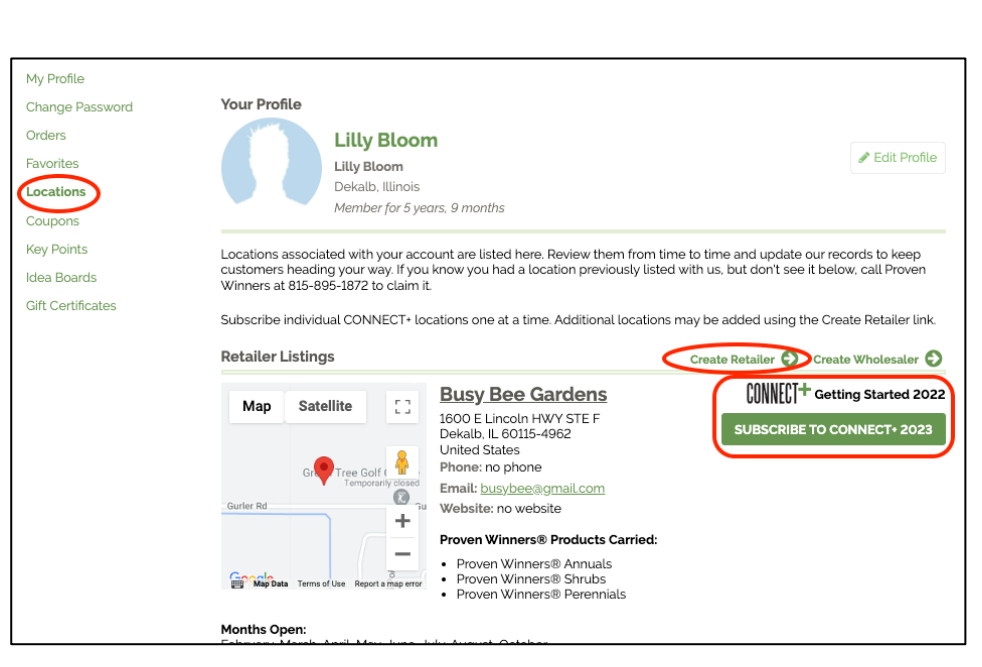

\*If you need to add a new location, click

the **Create Retailer** link. Once your location has been added you will see the subscription button.

**STEP 3:** Complete the CONNECT+ set-up page.

- A. Review/update your retail location information carefully. This information will be used for your subscription and cannot be changed in the subscription order. Phone and email are required. If you have a website listed, the primary (first) website URL must begin with "https://" or "http://". A non-Facebook page website is required to be eligible for Facebook Ad campaigns. If you are eligible for a Facebook campaign and do not have a qualified website, your location's page on provenwinners.com will be used instead. Be sure to verify the list of products carried; this info will be displayed in your Find-a-Retailer listing. Use the UPDATE MY RETAIL LOCATION button to make changes and then check the box to verify that all information is correct.
- B. Review/update your user account information. This information will be inserted in your subscription order as your location's Contact person. This information may be updated in the subscription order to an alternate person. Use the UPDATE MY USER

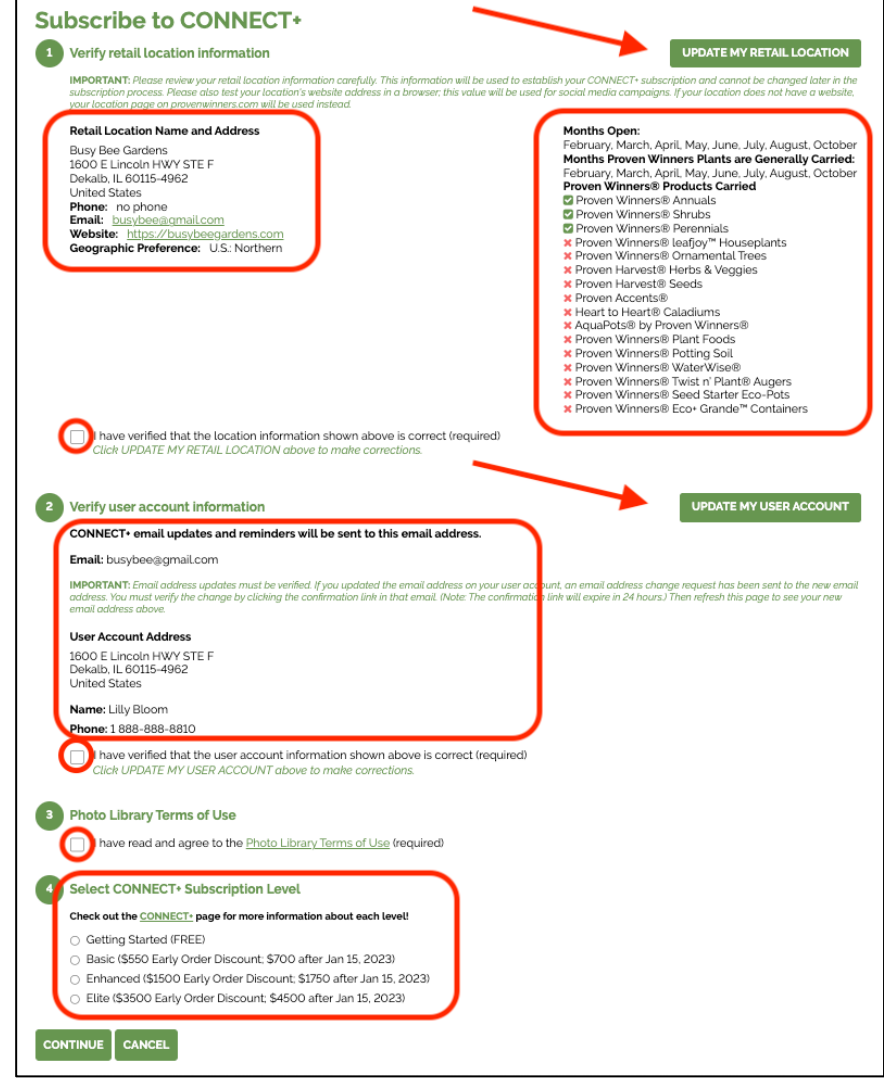

ACOUNT button to make changes and then check the box to verify that all information is correct.

- C. Photo Library Terms of Use review the terms and check the box.
- D. Select your desired subscription level and click CONTINUE.

If you selected **GETTING STARTED**, you will see a confirmation message at the top of your **Locations** page and your location will be updated to reflect your new CONNECT+ 2023 status Repeat Steps 2 & 3 for additional locations.

| ∙ Bi<br>y€ | usy Bee Gardens is now subscribed to CO<br>ear. | NNECT+ Getting Started for the 2023 program |
|------------|-------------------------------------------------|---------------------------------------------|
| i.         | Busy Bee Gardens                                | CONNECT + Getting Started 2023              |

United States

**STEP 4: BASIC, ENHANCED** and **ELITE** subscribers continue and are presented with the subscription product that corresponds to the selected level and their country.

The subscription product includes the following information:

- Garden Center Information copied from your retail location record. <u>This section is</u> <u>read-only</u>. If you need to make changes, go back to the preceding page and update your retail location information.
- **Contact Person Information** copied from your user account. You can change this information to a different person in your organization.
- Required Subscription Fields includes information needed to complete your subscription. These fields vary by subscription level. Visit the CONNECT+ page at provenwinners.com/connect-plus for more information.
- Optional Add-Ons This section lists the upgrade products available for your subscription level. Visit the CONNECT+ page at provenwinners.com/connect-plus for more information.

To add an upgrade product to your subscription, click the box next to the upgrade product name and provide additional required information.

**NOTE:** Upgrade products must be purchased in the same order with your CONNECT+ subscription. They cannot be purchased separately.

| Garden Ce                                                                                                    | nter Street Address:                                                                                                    |
|----------------------------------------------------------------------------------------------------|----------------------------------------------------------------------------------------------------|
| 1600 E Line<br>Garden Ce                                                                                                    | coln HWY STE F                                                                                                    |
| Dekalb                                                                                                    |                                                                                                    |
| Garden Ce<br>∥_                                                                                                    | nter State/Province:                                                                                                    |
| Garden Ce<br>60115-4962                                                                                                    | nter Zip/Postal:<br>2                                                                                                    |
| Garden Ce<br>busybee@                                                                                                    | nter Email:<br>gmail.com                                                                                                    |
| Garden Ce<br>1 888-888-                                                                                                    | nter Phone:<br>8810                                                                                                    |
| Garden Ce                                                                                                    | nter Website:                                                                                                    |
| Garden Ce                                                                                                    | ybeegardens.com<br>nter Geographic Preference:                                                                                                    |
| U.S.: Northe                                                                                                    | ern                                                                                                    |
| Contact Pe                                                                                                    | erson Name: *                                                                                                    |
| Lilly Bloor                                                                                                    | n                                                                                                    |
| Provide the r                                                                                                    | ame and contact information for the person we can contact regarding your subscription and benefit                                                                                                    |
| Contact Pe                                                                                                    | rrson Email: *                                                                                                    |
| Dusybee                                                                                                    | igmaiccom                                                                                                    |
| Contact Pe                                                                                                    | erson Phone: *                                                                                                    |
| 1 888-888                                                                                                    | 4-8810                                                                                                    |
| Contact Pe<br>Enter 'same'                                                                                                    | erson Cell#: *<br>or 'none', if applicable.<br>my garden center's logo to karin@provenwinners.com: *                                                                                                    |
| Contact Pe<br>Enter 'same'<br>I will email<br>O Yes<br>O No - Ple                                                                                                    | ase use my logo from last year.                                                                                                    |
| Contact Pe<br>Enter 'same'<br>I will email<br>O Yes<br>O No - Ple<br>If you are a                                                                                                    | or 'none', if applicable.<br>my garden center's logo to karin@provenwinners.com: *<br>ase use my logo from last year.<br>ffiliated with a Retail Group, please indicate the group name below: *                                                                                                    |
| Contact Pe<br>Enter 'same'<br>I will email<br>O Yes<br>O No - Ple<br>If you are a<br>Please se                                                                                                    | irrson Cell#: * or 'none', if applicable. my garden center's logo to karin@provenwinners.com: * ase use my logo from last year. ffiliated with a Retail Group, please indicate the group name below: * elect                                                                                                    |
| Contact Pe<br>Enter 'same'<br>I will email<br>Yes<br>No - Ple<br>If you are a<br>Please se                                                                                                    | rrson Cell#: * or 'none', if applicable. my garden center's logo to karin@provenwinners.com: * ase use my logo from last year. ffiliated with a Retail Group, please indicate the group name below: * elect                                                                                                    |
| Contact Pe<br>Enter 'same'<br>I will email<br>O Yes<br>O No - Ple<br>If you are a<br>Please se                                                                                                    | PRODUCTS ARE OPTIONAL ADD-ONS. each product that you would like to add and provide additional information (as required)                                                                                                    |
| Contact Pe<br>Enter 'same'<br>I will email<br>Yes<br>No - Ple<br>If you are a<br>Please se                                                                                                    | PRODUCTS ARE OPTIONAL ADD-ONS. each product that you would like to add and provide additional information (as required).                                                                                                    |
| Contact Pe<br>Enter 'same'<br>I will email<br>O Yes<br>No - Ple<br>If you are a<br>Please se<br>Please se<br>Check the box for<br>you will be able to<br>Optional: A<br>(\$110 USD                                                                                                    | rrson Cell#: * or 'none', if applicable. my garden center's logo to karin@provenwinners.com: * ase use my logo from last year.  fifiliated with a Retail Group, please indicate the group name below: * elect  PRODUCTS ARE OPTIONAL ADD-ONS. each product that you would like to add and provide additional information (as required). each product that you would like to add and provide additional information (as required). wdd CONNECT+ 2023 UPGRADE: Gardener's Idea Book - Additional Cases - BASIC-U/case)                                                                                                    |
| Contact Pe<br>Enter "same"<br>I will email<br>O Yes<br>No - Ple<br>If you are a<br>Please se<br>Please se<br>Check the box for<br>You will be able to<br>Optional: A<br>(\$110 USD<br>od conty<br>Number of add                                                                                                    | PRODUCTS ARE OPTIONAL ADD-ONS.  each product that you would like to add and provide additional information (as required).  PRODUCTS ARE OPTIONAL ADD-ONS.  each product that you would like to add and provide additional information (as required).  PRODUCTS ARE OPTIONAL ADD-ONS.  each product that you would like to add and provide additional information (as required).  PRODUCTS ARE OPTIONAL ADD-ONS.  each product that you would like to add and provide additional information (as required).  PRODUCTS ARE OPTIONAL ADD-ONS.  each product that you would like to add and provide additional information (as required).  PRODUCTS ARE OPTIONAL ADD-ONS.  each product that you would like to add and provide additional information (as required).  PRODUCTS ARE OPTIONAL ADD-ONS.  each product that you would like to add and provide additional information (as required).  PRODUCTS ARE OPTIONAL ADD-ONS.  each product that you would like to add and provide additional information (as required).  PRODUCTS ARE OPTIONAL ADD-ONS.  each product that you would like to add and provide additional information (as required).  PRODUCTS ARE OPTIONAL ADD-ONS.  each product that you would like to add and provide additional information (as required).  PRODUCTS ARE OPTIONAL ADD-ONS.  Each product that you would like to add and provide additional information (as required).  PRODUCTS ARE OPTIONAL ADD-ONS.  Each product that you would like to add and provide additional information (as required).  PRODUCTS ARE OPTIONAL ADD-ONS.  Each product that you would like to add and provide additional (as see ) additional (as see ) ad |
| Contact Pe<br>Enter "same"<br>Will email<br>Yes<br>No - Ple<br>If you are a<br>Please se<br>Please se<br>Optional: A<br>(\$110 USA                                                                                                    | PRODUCTS ARE OPTIONAL ADD-ONS. each product that you would like to add and provide additional information (as required) adjust quantities on the next screen.  Add CONNECT+ 2023 UPGRADE: Gardener's Idea Book - Additional Cases - BASIC-U  Add CONNECT+ 2023 UPGRADE: Gardener's Idea Book - Additional Cases - BASIC-U  ECT+ 2023 UPGRADE: Gardener's Idea Book - Additional Cases - BASIC-U                                                                                                    |
| Contact Pe<br>Enter 'same'<br>I will email<br>Yes<br>No - Ple<br>If you are a<br>Please se<br>Please se<br>Check the box for<br>you will be able to<br>Optional: A<br>(\$110 USD<br>dd CONN<br>Number of add<br>Please select<br>S15/case discound                                                                                                    | PRODUCTS ARE OPTIONAL ADD-ONS.  Reach product that you would like to add and provide additional information (as required).  PRODUCTS ARE OPTIONAL ADD-ONS. Reach product that you would like to add and provide additional information (as required).  PRODUCTS ARE OPTIONAL ADD-ONS. Reach product that you would like to add and provide additional information (as required).  PRODUCTS ARE OPTIONAL ADD-ONS. Reach product that you would like to add and provide additional information (as required).  PRODUCTS ARE OPTIONAL ADD-ONS. Reach product that you would like to add and provide additional information (as required).  PRODUCTS ARE OPTIONAL ADD-ONS. Reach product that you would like to add and provide additional information (as required).  PRODUCTS ARE OPTIONAL ADD-ONS. Reach product that you would like to add and provide additional information (as required).  PRODUCTS ARE OPTIONAL ADD-ONS. Reach product that you would like to add and provide additional information (as required).  PRODUCTS ARE OPTIONAL ADD-ONS. Reach product that you would like to add and provide additional information (as required).  PRODUCTS ARE OPTIONAL ADD-ONS. Reach product that you would like to add and provide additional information (as required).  PRODUCTS ARE OPTIONAL ADD-ONS. Reach product that you would like to add and provide additional information (as required).  PRODUCTS ARE OPTIONAL ADD-ONS. Reach product that you would like to add and provide additional information (as required).  PRODUCTS ARE OPTIONAL ADD-ONS. Reach product that you would like to add and provide additional Cases - BASIC-USA (S110 USD/Case)  Itimute applied to your additional cases (required):  PRODUCTS ARE OPTIONAL ADD-ONS. Reach product that you would be applied to your additional cases (required):  PRODUCTS ARE OPTIONAL ADD-ONS. Reach product that you would be applied to your additional cases (required):  PRODUCTS ARE OPTIONAL ADD-ONS. Reach product that you would be applied to your additional cases (required):  PRODUCTS ARE OPTIONAL ADD-ONS. Reach product that you wou |
| Contact Pe<br>Enter 'same'<br>I will email<br>Yes<br>No - Ple<br>If you are a<br>Please se<br>Please se<br>Optional: A<br>(\$110 USD<br>Optional: A<br>Sis/case discour<br>Optional: A<br>Front - BA                                                                                                    | PRODUCTS ARE OPTIONAL ADD-ONS.  aeach product that you would like to add and provide additional information (as required).  PRODUCTS ARE OPTIONAL ADD-ONS.  each product that you would like to add and provide additional information (as required).  Add CONNECT+ 2023 UPGRADE: Gardener's Idea Book - Additional Cases - BASIC-U/(case)  ECT+ 2023 UPGRADE: Gardener's Idea Book - Additional Cases - BASIC-U/(case)  ECT+ 2023 UPGRADE: Gardener's Idea Book selections above will be applied to your additional cases (required):  ECT+ 2023 UPGRADE: Gardener's Idea Book - Additional Cases (required):  ECT+ 2023 UPGRADE: Gardener's Idea Book - Additional Cases (required):  ECT+ 2023 UPGRADE: Gardener's Idea Book - Additional Cases (required):  ECT+ 2023 UPGRADE: Gardener's Idea Book - Additional Cases (required):  ECT+ 2023 UPGRADE: Gardener's Idea Book - Additional Cases (required):  ECT+ 2023 UPGRADE: Gardener's Idea Book - Additional Cases (required):  ECT+ 2023 UPGRADE: Gardener's Idea Book - Additional Cases (required):  ECT+ 2023 UPGRADE: Gardener's Idea Book - Additional Cases (required):  ECT+ 2023 UPGRADE: Gardener's Idea Book - Additional Cases (required):  ECT+ 2023 UPGRADE: Gardener's Idea Book - Additional Cases (required):  ECT+ 2023 UPGRADE: Gardener's Idea Book - Additional Cases (required):  ECT+ 2023 UPGRADE: Gardener's Idea Book - Additional Cases (required):  ECT+ 2023 UPGRADE: Gardener's Idea Book - Additional Cases (required):  ECT+ 2023 UPGRADE: Gardener's Idea Book - Custom Back Cover/Logo ECT- USA (\$3,080 USD/20 case minimum)                                                                                                    |
| Contact Pe<br>Enter 'same'<br>Will email<br>Yes<br>No - Ple<br>If you are a<br>Please se<br>Check the box for<br>You will be able to<br>Optional: A<br>(\$110 USD<br>Check the box for<br>You will be able to<br>Optional: A<br>Please select<br>S15/case discount<br>Optional: A<br>Front - BA                                                                                                    | PRODUCTS ARE OPTIONAL ADD-ONS.  asse use my logo from last year.  affiliated with a Retail Group, please indicate the group name below: *  Alect  PRODUCTS ARE OPTIONAL ADD-ONS.  Beach product that you would like to add and provide additional information (as required).  Add CONNECT+ 2023 UPGRADE: Gardener's Idea Book - Additional Cases - BASIC-U/(case)  ECT+ 2023 UPGRADE: Gardener's Idea Book - Additional Cases - BASIC-USA (\$110 USD/case)  Ititional cases - your Gardener's Idea Book selections above will be applied to your additional cases (required):  Itilit be applied for orders of 51- cases (includes your subscription cases).  Ext Util be applied for orders of 51- cases (includes your subscription cases).  Ext 2023 UPGRADE: Gardener's Idea Book - Custom Back Coverr/Logo on Front, - BASIC-USA (\$3,080 USD/20 case minimum)  ECT- 2023 UPGRADE: Gardener's Idea Book - Custom Back Coverr/Logo on Front, - BASIC-USA (\$3,080 USD/20 case minimum)                                                                                                    |
| Contact Pe<br>Enter 'same'<br>I will email<br>O Yes<br>No - Ple<br>If you are a<br>Please se<br>Please se<br>Check the box for<br>You will be able to<br>Optional: A<br>(\$110 USD<br>Odd CONN<br>Number of add<br>Please select<br>SI5/case discourt<br>Optional: A<br>Front - BA                                                                                                    | PRODUCTS ARE OPTIONAL ADD-ONS.  asse use my logo from last year.  Iffiliated with a Retail Group, please indicate the group name below:  Alect  PRODUCTS ARE OPTIONAL ADD-ONS.  asse hypoduct that you would like to add and provide additional information (as required).  Alect  PRODUCTS ARE OPTIONAL ADD-ONS.  asse hypoduct that you would like to add and provide additional information (as required).  Add CONNECT+ 2023 UPGRADE: Gardener's Idea Book - Additional Cases - BASIC-USA (\$10 USD/case)  Itional cases - your Gardener's Idea Book selections above will be applied to your additional cases (required).  Itil be applied for orders of 51- cases (includes your subscription cases).  Add CONNECT+ 2023 UPGRADE: Gardener's Idea Book - Custom Back Cover/Logo on Front - BUGC-USA (\$3,080 USD/20 case minimum)  ECT- 2023 UPGRADE: Gardener's Idea Book - Custom Back Cover/Logo on Front - BUGC-USA (\$3,080 USD/20 case minimum)                                                                                                    |
| Contact Pe<br>Enter 'same'<br>I will email<br>O Yes<br>No - Ple<br>If you are a<br>Please se<br>Please se<br>Please se<br>Optional: A<br>(\$10 dd conv<br>Number of add<br>Please select<br>St5/care discour<br>Optional: A<br>Front - BA<br>Octional: A<br>Front - BA                                                                                                    | PRODUCTS ARE OPTIONAL ADD-ONS.  each product that you would like to add and provide additional information (as required).  PRODUCTS ARE OPTIONAL ADD-ONS.  each product that you would like to add and provide additional information (as required).  Add CONNECT+ 2023 UPGRADE: Gardener's Idea Book - Additional Cases - BASIC-USA (\$100 USD/case)  Itional cases - your Gardener's Idea Book - Additional Cases - BASIC-USA (\$100 USD/case)  Itional cases - your Gardener's Idea Book - Additional Cases - BASIC-USA (\$100 USD/case)  Itional cases - your Gardener's Idea Book - Additional Cases - BASIC-USA (\$100 USD/case)  Itional cases - your Gardener's Idea Book - Additional Cases - BASIC-USA (\$100 USD/case)  Itional cases - your Gardener's Idea Book - Custom Back Cover/Logo on Front - BUSIC-USA (\$3,080 USD/20 case minimum)  ECT- 2023 UPGRADE: Gardener's Idea Book - Custom Back Cover/Logo on Front - BUSIC-USA (\$3,080 USD/20 case minimum)  ECT- 2023 UPGRADE: Gardener's Idea Book - Custom Back Cover/Logo on Front - BUSIC-USA (\$3,080 USD/20 case minimum)  ECT- 2023 UPGRADE: Gardener's Idea Book - Custom Back Cover/Logo on Front - BUSIC-USA (\$3,080 USD/20 case minimum)  ECT- 2023 UPGRADE: Gardener's Idea Book - Custom Back Cover/Logo on Front - BUSIC-USA (\$3,080 USD/20 case minimum)  ECT- 2023 UPGRADE: Gardener's Idea Book - Custom Back Cover/Logo on Front - BUSIC-USA (\$3,080 USD/20 case minimum)  ECT- 2023 UPGRADE: Gardener's Idea Book - Custom Back Cover/Logo on Front - BUSIC-USA (\$3,080 USD/20 case minimum)  ECT- 2023 UPGRADE: Gardener's Idea Book - Custom Back Cover/Logo on Front - BUSIC-USA (\$3,080 USD/20 case minimum)  ECT- 2023 UPGRADE: Gardener's Idea Book - Custom Back Cover/Logo on Front - BUSIC-USA (\$3,080 USD/20 case minimum)  ECT- 2023 UPGRADE: Gardener's Idea Book - Custom Back Cover (required):  Two custom back design from Idat year.                                                                                                    |
| Contact Pe<br>Enter "same"<br>I will email<br>Yes<br>No - Plee<br>If you are a<br>Please se<br>Please se<br>Please se<br>Check the box for<br>You will be able to<br>Optional: A<br>(\$110 USD<br>Ad CONN<br>Number of add<br>Please select<br>\$15/case discourt<br>Optional: A<br>Front - GAN<br>Use my Garder<br>Optional: A<br>Front - GAN<br>Use my Garder<br>O I will need a<br>Please use m | PRODUCTS ARE OPTIONAL ADD-ONS.  each product that you would like to add and provide additional information (as required).  PRODUCTS ARE OPTIONAL ADD-ONS.  each product that you would like to add and provide additional information (as required).  Add CONNECT+ 2023 UPGRADE: Gardener's Idea Book - Additional Cases - BASIC-UK Add CONNECT+ 2023 UPGRADE: Gardener's Idea Book - Additional Cases - BASIC-UK Add CONNECT+ 2023 UPGRADE: Gardener's Idea Book - Additional cases (required):   will be applied for orders of 51- cases (including your subscription cases).  Add CONNECT+ 2023 UPGRADE: Gardener's Idea Book - Custom Back Cover/Logo ECT- 2023 UPGRADE: Gardener's Idea Book - Custom Back Cover/Logo ECT+ 2023 UPGRADE: Gardener's Idea Book - Custom Back Cover/Logo ECT+ 2023 UPGRADE: Gardener's Idea Book - Cust |
| Contact Pe<br>Enter "same"<br>I will email<br>Yes<br>No - Ple<br>If you are a<br>Please set<br>Please set<br>Check the box for<br>You will be able to<br>Optional: A<br>(\$110 USC)<br>Optional: A<br>Front - BA<br>Optional: A<br>Front - BA<br>Optional: A<br>Storage discour-                                                                                                    |                                                                                                    |

Please contact me about using Every Door Direct Mail® (EDDM) to reach potential customers based on zip code and demographics.
I will send my mailing list to kaningprovenvinners.com 6 weeks prior to my desired delivery week.

| Your mailing list should be an Excel file with<br>zip/postal code. | t one row porcustomer with a separate column for EACH field: first name, last name, street, city, state/province (2 letter abbreviation), |
|--------------------------------------------------------------------|----------------------------------------------------------------------------------------------------|
| Number of Customers (required):                                    | ×                                                                                                    |

Please select 
Vour subscription cases will be used for this upgrade option. If more cases are needed, you will need to purchase additional cases above.

Desired Delivery Week (requin

**My Cart** 

## **STEP 5:** Complete your subscription order.

Click ADD TO CART. Your subscription product wi listed first, followed by any upgrade products that added.

Click CHECKOUT and review your order. (The Che and Review Order pages include a detailed list of subscription benefits).

Complete the shipping destination information, enter credit card information and click **REVIEW ORDER**.

On the **Review Order** page, review your order details one additional time and click SUBMIT ORDER to place your order.

After your payment has been processed, you will see a confirmation message at the top of your Order Complete page.

## **Order complete**

Busy Bee Gardens is now subscribed to CONNECT+ Basic for the 2023 program year.

You will also receive an Order Confirmation email and a separate email with your POP Coupon Code.

When you return to the **Locations** page on your user account, your location will be updated to reflect your new CONNECT+ 2023 status.

Note: If additional assets are needed (e.g., company logo file), Karin will email your Contact Person within 5 business days with a webform link to upload remaining files.

Repeat this process for additional locations.

Busy Bee Gardens 1600 E Lincoln HWY STE F Dekalb, IL 60115-4962 United States Phone: 1 888-888-8810 Email: busybee@gmail.com Website: https://busybeegardens.com

|                      |                           |                                                                                                    | CONNECT+ 2023: BASIC SUBSCRIPTION - USA added to your shopping cart.     CONNECT: 2023 USCADE: Condenate later Back, Additional Course, Dates USA (\$110, USA (\$110, USA (\$1 |                                                                                                    |                                     |                     |  |  |  |
|----------------------|---------------------------|----------------------------------------------------------------------------------------------------|----------------------------------------------------------------------------------------------------|----------------------------------------------------------------------------------------------------|-------------------------------------|---------------------|--|--|--|
| will be              |                           |                                                                                                    | <ul> <li>CONNECT+ 2023 UPGRADE: Gardener's Idea Book - Additional Cases - BASIC-USA (\$110 USD/case) added to your<br/>shopping cart.</li> </ul>                                                                                                    |                                                                                                    |                                     |                     |  |  |  |
| hat you              |                           | you                                                                                                    | CONNECT+ 2023 UPGRADE: GIB Co-op - Mail Direct to Customer - USA (\$65 USD/100 customers - 200 customer<br>minimum) added to your shopping cart.                                                                                                    |                                                                                                    |                                     |                     |  |  |  |
|                      |                           |                                                                                                    | Item                                                                                                    | SKU Pric                                                                                                    | e Qty. Total                        | Remove              |  |  |  |
| h                    | ec                        | kout                                                                                                    | CONNECT * 2023: BASIC SUBSCRIPTION - USA                                                                                                    | \$55                                                                                                    | 0.00 1 \$550.0                      | REMOVE              |  |  |  |
| of your              |                           | our                                                                                                    | CONNECT+ 2023 UPGRADE: Gardener's Idea<br>Book - Additional Cases - BASIC-USA (S110<br>USD/Case)<br>• Number of additional cases - your Gardener's Idea Book<br>selections shore will be applied to your additional cases<br>2 additional cases<br>© PREORDER (IN STOCK LATE FEBRUARY 2023)                                                                                                    | CP22-23UPGR-GIB2023Add-BASIC-USA \$22                                                                                                    | 0.00 1 \$220.0                      | DO REMOVE           |  |  |  |
| F                    | Yev<br>Your orr<br>nake c | tieve order<br>der is almost complete<br>hanges to your order if<br>CONNECT- 2023: BAS<br>Garden Center Na<br>Garden Center Sta<br>Garden Center Sta<br>Garden Center Sta<br>Garden Center Sta                                                                                                    | CONNECT- 2023 UPGRADE: GIB Co-on - Mail<br>Direct to Customer - USA (\$65 USD/100<br>Customers - 200 customer minimum)<br>• Peace specify the type of mailing list you will be using 1<br>will ared my mailing list to laring provensimens com 6<br>weeks prior to my desired delivery week.<br>• Number of Customers 200 customers<br>• Desired Delivery Week 5/1/23<br>• PREORDER (IN STOCK LATE FEBRUARY 2023)                                                                                                    | CP22-23UPGR-GIBCoop-USA \$13                                                                                                    | 0.00 1 \$130.0                      | 00 REMOVE           |  |  |  |
|                      |                           | Garden Center Em     Garden Center Pho                                                                                                    |                                                                                                    |                                                                                                    | Subt                                | otal: \$900.00      |  |  |  |
|                      |                           | Garden Center We     Garden Center Ge                                                                                                    |                                                                                                    | Your credit card                                                                                                    | will be charged when yo             | ur order is placed. |  |  |  |
| 1                    | 1×                        | Contact Person Na     Contact Person En     Contact Person Ph     Contact Person Ph     Contact Person Co                                                                                                    |                                                                                                    | <ul><li>Continue shopping</li><li>Ask a question</li></ul>                                                                                                    | UPDATE CART                         | CHECKOUT            |  |  |  |
| ar.                  | 2×                        | I will email my garo<br>If you are affliated v<br>Other Retail Group,<br>If you are a 1st time<br>Comments/Questic<br>Disclaimer:<br>This CONNECT- subsc<br>CONNECT- subsc<br>CONNECT- 2023: Garc<br>Please add my con<br>January 15, 2023.<br>Please specify the<br>Marketing Message<br>Please print my Ma | en center's logo to kannysprovenvinners.com: Yes<br>with a Retail Group, please indicate the group name below<br>Affiliation (not listed above):<br>CONNECT's subscriber and were motivated to subscribe i<br>ons (optional):<br>cription is for USA Garden Centers only.<br>dener's idea Book - Spring 2023 (100/case)<br>npany logo to the back cover: (We will need your logo file<br>company address/website information to be printed on th<br>riketing Message on the back cover: No - Please omit the<br>(45 characters or less including spaces. Be sure to include<br>to ship your cases. Ship to my garden center address /                                                                                                    | r. None<br>by a broker rep. please name that person belo<br>by January 15, 2023): Yes - I will provide my to<br>the back cover. Logo plus the address/websitt<br>Marketing Message on the back cover.<br>le your company name J:<br>nust be open to receive shipments).                                                                                                    | ow:<br>go by<br>≥ of this<br>\$0.00 |                     |  |  |  |
|                      |                           | C ESTIMATED IN STO                                                                                                    | DCK LATE FEBRUARY 2023                                                                                                    |                                                                                                    |                                     |                     |  |  |  |
|                      | 1×                        | CONNECT+ 2023: BAS                                                                                                    | IC POP Coupon \$100                                                                                                    |                                                                                                    | \$0.00                              |                     |  |  |  |
|                      | 1×                        | CONNECT+ 2023: Pow<br>IN STOCK                                                                                                    | erPoint Presentations                                                                                                    |                                                                                                    | \$0.00                              |                     |  |  |  |
|                      | 50×                       | CONNECT+ 2023: Cust<br>IN STOCK                                                                                                    | tom Facebook/Instagram Graphics - Basic Set                                                                                                    |                                                                                                    | \$0.00                              |                     |  |  |  |
|                      | 1×                        | <ul> <li>CONNECT+ 2023 UPG</li> <li>Number of addition cases</li> <li>C ESTIMATED IN STO</li> </ul>                                                                                                    | RADE: Gardener's Idea Book - Additional Cases - BASIC-U<br>al cases - your Gardener's Idea Book selections above wi                                                                                                    | SA (\$110 USD/case)<br>I be applied to your additional cases: 2 additional cases: 2 | onal<br>\$220.00                    |                     |  |  |  |
|                      | 1×                        | <ul> <li>CONNECT+ 2023 UPG</li> <li>Please specify the t<br/>my desired delivery</li> <li>Number of Custom</li> <li>Desired Delivery We</li> </ul>                                                                                                    | RADE: GiB Co-op - Mail Direct to Customer - USA (\$65 US<br>type of mailing list you will be using: I will send my mailing<br>week.<br>ers: 200 customers<br>eek: 5/1/23                                                                                                    | D/100 customers - 200 customer minimum)<br>List to karin⊛provenwinners.com 6 weeks pri                                                                                                    | or to<br>\$130.00                   |                     |  |  |  |
| Customer Information |                           |                                                                                                    |                                                                                                    |                                                                                                    |                                     |                     |  |  |  |
| Customer information |                           |                                                                                                    |                                                                                                    |                                                                                                    |                                     |                     |  |  |  |

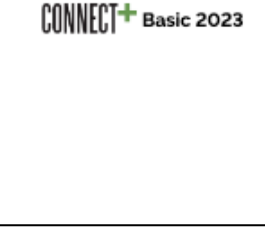